## [인권센터] 2024년 온라인 폭력예방교육 English/中文 강의 수강 신청 방법

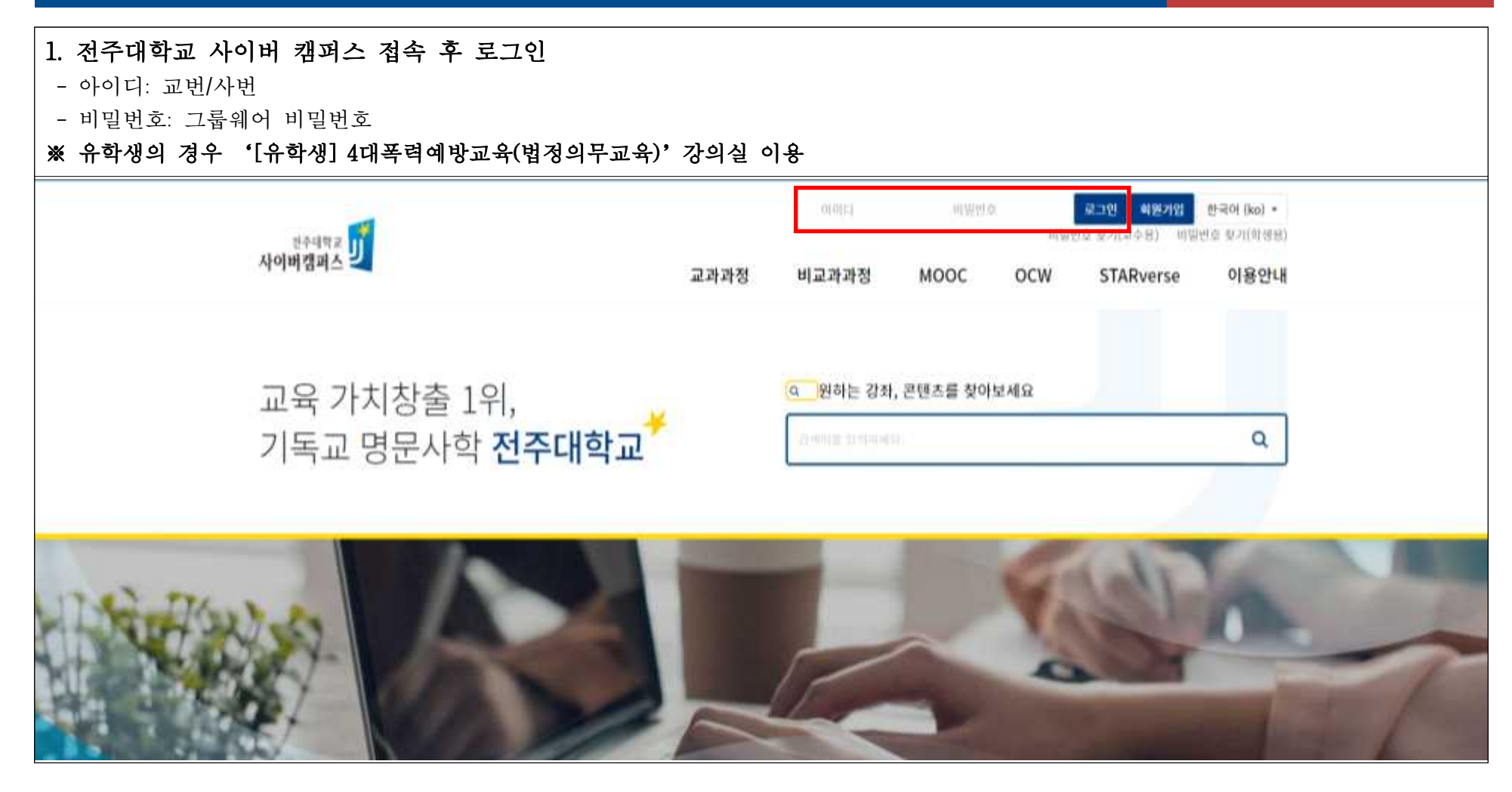

| <ul> <li>2. 비교과과정 선택</li> <li>- 강의실 오른쪽 위 '비교과과정' 클릭</li> </ul> |                  |          |           |      |
|-----------------------------------------------------------------|------------------|----------|-----------|------|
| 전주대학교 inSTAR onSTAR JUIS 원격교육지원센터 교수학습개발센터                      |                  |          |           | 로그아웃 |
| <sup>लिन्मभे</sup> य ग्रि<br>भेगमेयान ग्र                       | 교과과정 비교과과정       | MOOC OCW | STARverse | 이용안내 |
| 나의강좌                                                            | 과거강좌조회 조교/청강신청 💠 | 예정된 할일   |           |      |
| 비교과과정 비교과                                                       |                  |          |           |      |
| iClass<br>학부                                                    |                  |          |           |      |
| <mark>일반</mark><br>학부                                           |                  |          |           |      |
| <mark>일반</mark><br>학부                                           |                  |          |           |      |
| iClass+<br>학부                                                   |                  |          |           |      |
| <mark>일반</mark><br>학부                                           |                  |          |           |      |
|                                                                 |                  |          |           |      |

\_\_\_\_\_

| 3. 비교과과정 목록                                | 록 선택                          |               |      |       |          |             |      |
|--------------------------------------------|-------------------------------|---------------|------|-------|----------|-------------|------|
| 전주대학교 inSTAR onSTAR .                      | JUIS 원격교육지원센터 교수학습개발센터        |               |      |       |          | - 6         | 로그아웃 |
| <sup>लरुमक</sup> य <b>र्ग्</b><br>अर्णमयम् |                               |               | 교과과정 | 비교과과정 | MOOC OCV | V STARverse | 이용안내 |
| 비교과과정                                      | 비교과과정                         |               |      |       |          |             |      |
| • MY 비교과과정                                 | 비교과과정은 학내 구성원 누구나 참여 가능한 학습공건 | 입니다.          |      |       |          |             |      |
| <ul> <li>비교과과정 목록</li> <li>공개강좌</li> </ul> | My 비교과과정 비교과과정 목록             |               |      |       |          |             |      |
|                                            | 검색                            | 비교과과정 명 🗸 검색어 | 검색   |       |          |             |      |
|                                            |                               |               |      |       |          |             |      |
|                                            | My 비교과과정                      |               |      |       |          |             |      |
|                                            | 번호 공개여부 분류                    | 비교과과정 명       |      | ġ     | l할 상태    | 비고          |      |
|                                            |                               |               |      |       | 진행중      | 수강취소        |      |
|                                            |                               |               |      |       | 진행중      | 수강취소        |      |

|                                                                              | R JUIS MARANMAN ROMANS                   | 1994.8                                                            |         |        |      | 1             | <b>-0</b> at |
|------------------------------------------------------------------------------|------------------------------------------|-------------------------------------------------------------------|---------|--------|------|---------------|--------------|
| 1월에스 <mark>년</mark>                                                          | _                                        |                                                                   | 교과과정    | 비교과과정  | MOOC | OCW STARver   | se 이용안내      |
| 1月日<br>1月二月25日<br>1月1日<br>1月1日<br>1月1日<br>1月1日<br>1月1日<br>1月1日<br>1月1日<br>1月 | 비교과과정<br>비교과과함은 학내 구성은 누구나 함<br>Ny 비교과과함 | 며 가능한 학습공간입니다.<br>3 역복                                            |         |        |      |               |              |
|                                                                              |                                          | 상황기간 신청가는 ~<br>足辱 逆卒 ~<br>검색 비교과과함 면 ~ (english) 2024년 4대로역에방고 검색 | 김 김색 위수 |        |      |               |              |
|                                                                              | 번호                                       | 비교객과정 영                                                           |         | 개설자    | 분밖   | 승인방법          | 신형           |
|                                                                              | English 2024s                            | 9.4대폭력에방교육(법점의무교육)                                                |         | 22.409 | 비교의  | <b>48 6</b> 1 | SERVICE.     |

Г

\_\_\_\_\_

| 5. 등록 요청<br>- '등록 요청'<br>- 등록 시 '나의      | 클릭 시 등록 완료<br>의 강좌'에 해당 강의실 활성화                       |      |       |      |     |           |      |      |
|------------------------------------------|-------------------------------------------------------|------|-------|------|-----|-----------|------|------|
| BRARRAT INSTAR UNSTAR                    | 3UIS 원석교육지방생태 교수학습과방생태                                |      |       |      |     |           | -0   | 로그어웃 |
| <sup>22448#</sup>                        |                                                       | 교가과정 | 비교과과정 | моос | ocw | STARverse | 이용안내 | 1.1  |
| 신역실 R                                    | 🏤 / [English] 2024년 4대목학예방교육(법정의우교육) / 이 강파에 등록시켜 주세요 |      |       |      |     |           |      |      |
| 성적/충석관리 *<br>· 학습전도전문<br>· 성제부           | 등록 조건                                                 |      |       |      |     |           |      |      |
| 수경생 열림 *<br>• 에시지 묘내기                    | [English] 2024년 4대목적여명교육(법렬의우교육) €                    |      |       |      |     |           |      |      |
| · SMS 보내기<br>기타 관리 •                     | • 显本现: 初州盟                                            |      |       |      |     |           |      |      |
| 46世纪                                     | · * 스스로 등록 (학생)                                       |      |       |      |     |           |      |      |
| <ul> <li>● 동명상</li> <li>● 개시반</li> </ul> | 동록키가 필요하지 않습니다.                                       |      |       |      |     |           |      |      |
| 213 NS                                   | 5× 28                                                 |      |       |      |     |           |      |      |
| * 고급 강좌 관리<br>▲ 이 강화에 등록시켜 수…            |                                                       |      |       |      |     |           |      |      |
| 김파이수원료 상황                                |                                                       |      |       |      |     |           |      |      |
| 단시와 해외 이 2010년서 현장                       |                                                       |      |       |      |     |           |      |      |

| 6. [English] 4대폭력예<br>[中文] 4대폭력예방                | 방교육(법정의무교육)<br>교육(법정의무교육) 강                  | 강의실 접속 또는<br>의실 접속           |                          |          |                            |                               |                                    |                        |                |
|--------------------------------------------------|----------------------------------------------|------------------------------|--------------------------|----------|----------------------------|-------------------------------|------------------------------------|------------------------|----------------|
| EI-FERE INSTAR ONSTAR JUIS BITLES                | 215册4 业中有点考虑册4                               |                              |                          |          |                            |                               |                                    | 1                      | 2005R          |
| 사이버행패스                                           |                                              |                              |                          | 교과과정 비   | 비교과과정                      | моос                          | ocw                                | STARverse              | 이용안내           |
| 나의강좌                                             |                                              |                              | 과거강화조취 중                 | 교/형감신형 ( | >                          | 예정된 할일<br>There are no u      | ocoming ev                         | ents.                  |                |
| 비교기하였<br>비교기         [English] 2024년 4대북적<br>인식명 | <b>려예방교육(법정의무교육)</b>                         |                              |                          |          |                            | 공지사항                          |                                    |                        | +              |
| (中文) 2024년 4대폭력에                                 | 방교육(법정의무교육)                                  |                              |                          |          |                            | - [월동] 204-<br>2024-05 30     | 1학기 학점교                            | 류 원격강패(RUCK,           | , 원광대, 전북…     |
|                                                  |                                              |                              |                          |          |                            | - <b>(원객교육지</b><br>2024-04-11 | 일센터] 'CAP                          | CUT으로 간단한 등            | 영상 만들기' …      |
| 진행강좌공지                                           |                                              |                              |                          | G        | Ð.                         | · 【劉略】 2024<br>2024-04-11     | -1학기 학첩;                           | 2류 원격감좌(RUC)           | C, 원광대, 전복…    |
| 등록된 계시금이 없습니다.                                   |                                              |                              |                          |          |                            | - 교대 전체 (T<br>2024-03-04      | 서비스 및 인                            | 터넷 중단 안내(3월            | 10일 일요일)       |
| моос                                             |                                              |                              |                          | 00       | ē)                         | - 【登号】 2024<br>2024-02-1      | -1학기 학점;                           | (류 원칙강좌(RUC)           | C, 원광대, 전복…    |
| 대인 과정 접근 상담                                      | 기초수약,<br>방수의 국민에 대한<br>방법한 정의                |                              | <b>1977</b> 5            |          | ultition that uses in that |                               | <b>사이버챔퍼</b> 스<br>제로위된 사이<br>제입니다. | 노 이용 매뉴업<br>비엔피스에 공급하신 | 3 71500 CRM 19 |
| JJMOOC_24내용서IFN<br>대인과정접근상담                      | JMOOC_2488-888<br>기초수학, 함수의 국한에 대한 영말한<br>정의 | 고배(20년, 20년)(20년)<br>스포츠 교육학 | - JIMOSC 보내공개의위<br>축구코창론 |          |                            | 6                             | <del>사용문의</del><br>063)220-        | 3167                   |                |

| English/中文] 4대폭력예방교육 선택 수강<br>'1. 오프닝'부터 '강의 만족도 조사'까지 완료 시        | 폭력예방교육 | 이수                                                          |   |
|--------------------------------------------------------------------|--------|-------------------------------------------------------------|---|
| [English] 4대폭력예방교육                                                 |        | [中文] 4대폭력예방교육                                               |   |
| [English] 4대폭력예방교육                                                 |        | [中文] <mark>4대폭력예방교육</mark>                                  |   |
| ▶ 1. 오프닝 (English) 기간 제한 없음 ~ 2024-12-31 23:59:00, 01:38           | C      | 1. 오프닝 (中文) 기간 제한 없음 ~ 2024-12-31 23:59:00, 01:31           | C |
| ▶ 2. 인권교육 (English) 기간 재한 없음 ~ 2024-12-31 23:59:00, 24:11          | C      | 2. 인권교육 (中文) 기간 제한 없음 ~ 2024-12-31 23:59:00, 23:39          | C |
| ● 3. 일상 속 성평등 (English) 기간 제한 없음 ~ 2024-12-31 23:59:00, 26:56      |        | 3. 일상 속 성평등 (中文) 기간 제한 없음 ~ 2024-12-31 23:59:00, 26:56      | [ |
| ● 4-1. 성희롱 성폭력 (1) (English) 기간 제한 없음 ~ 2024-12-31 23:59:00, 33:47 |        | 4-1. 성희롱 성폭력 (1) (中文) 기간 제한 없음 ~ 2024-12-31 23:59:00, 33:17 | C |
| ● 4-2. 성희롱 성폭력 (2) (English) 기간 제한 없음 ~ 2024-12-31 23:59:00, 12:02 | 0      | 4-2. 성희롱 성폭력 (2) (中文) 기간 제한 없음 ~ 2024-12-31 23:59:00, 11:05 | ſ |
| 🜔 5. 가정폭력 (English) 기간 제한 없음 ~ 2024-12-31 23:59:00, 29:55          | D      | 🕟 5. 가정폭력 (中文) 기간 제한 없음 ~ 2024-12-31 23:59:00, 29:55        | [ |
| ● 6. 성매매 (English) 기간 제한 없음 ~ 2024-12-31 23:59:00, 25:58           | D      | 🕟 6. 성매매 (中文) 기간 제한 없음 ~ 2024-12-31 23:59:00, 25:58         | [ |
| ⑦ 7. 클로징 (English) 기간 제한 없음 ~ 2024-12-31 23:59:00, 02:03           | D      | 7. 클로징 (中文) 기간 제한 없음 ~ 2024-12-31 23:59:00, 01:56           | C |
| ● 형성평가 (English) 기간 제한 없음 ~ 2024-12-31 23:59:00, 02:15             |        | ▶ 형성평가 (中文) 기간 제한 없음 ~ 2024-12-31 23:59:00, 02:15           | C |
| 🗊 강의 만족도 조사                                                        |        | 중의 만족도 조사                                                   | ſ |